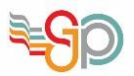

# Création d'une DMZ

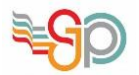

# SOMMAIRE

| Prérequis3                                |
|-------------------------------------------|
| Plan d'adressage3                         |
| Interfaces Réseaux du routeur PFSense4    |
| Assignation des Interfaces du routeur4 -4 |
| Paramétrage WAN6                          |
| Paramétrage LAN/DHCP66                    |
| Paramétrage DMZ777                        |
| Configuration web8                        |
| Configuration admin9                      |
|                                           |

| Redirection NAT | 9-10-11 |
|-----------------|---------|
| Tacto           | 12      |
| 16515           | 12      |

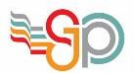

## Prérequis :

#### Machine virtuelle Routeur :

Système d'exploitation : PfSense 3

cartes réseaux :

- Réseau Interne avec le nom « Admin »
- Réseau Interne avec le nom « DMZ »
- Réseau Accès par pont

#### Machine virtuelle Admin :

Système d'exploitation : Debian Interface graphique 1

cartes réseau :

- Réseau Interne avec le nom « Admin »

#### Machine virtuelle Web :

Systèmes d'exploitation : Debian Interface graphique 1

cartes réseau :

- Réseau Interne avec le nom « DMZ »

# Plan d'adressage :

# PLAN D'ADRESSAGE

|     | Routeur PFSense         |  |
|-----|-------------------------|--|
| WAN | 172.31.3.111 /21        |  |
| LAN | 192.168.1.1 / 24 (DHCP) |  |
| DMZ | 192.168.2.1 / 24        |  |
|     | Admin                   |  |
|     | 102 168 1 10 / 24       |  |
|     | 192.100.1.107 24        |  |
|     | Web                     |  |
| LAN | 192.168.2.2 /24         |  |
|     |                         |  |

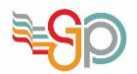

Interfaces réseaux du routeur PFSense :

WAN: 172.31.3.111/21

LAN: 192.168.1.1/24

```
DMZ: 192.168.2.1 /24
Enter an option:
Message from syslogd@pfSense at Apr 9 13:18:27 ...
php-fpm[370]: /index.php: Successful login for user 'admin' from: 192.168.1.10 (
Local Database)
KVM Guest – Netgate Device ID: 9209cdf3825e54172001
*** Welcome to pfSense 2.6.0-RELEASE (amd64) on pfSense ***
                                              -> v4: 172.31.3.111/21
-> v4: 192.168.1.1/24
-> v4: 192.168.2.1/24
 WAN (wan)
                          -> em0
 LAN (lan)
OPT1 (opt1)
                          -> em1
                         -> em2
 0) Logout (SSH only)
1) Assign Interfaces
                                                          9) pfTop
10) Filter Logs

    2) Set interface(s) IP address
    3) Reset webConfigurator password

    Restart webConfigurator
    PHP shell + pfSense tools

    Reset to factory defaults
    Reboot system

                                                          13) Update from console
14) Enable Secure Shell (sshd)
                                                          15) Restore recent configuration
16) Restart PHP-FPM
 6) Halt system
 7) Ping host
 8) Shell
```

# Assignation des Interfaces du routeur :

Taper « 1 » pour assigner nos 3 interfaces :

Puis « n » pour ne pas créer de VLAN :

Enter an option: 📕

| 0)<br>1)<br>2)<br>3)<br>4)<br>5)<br>6)<br>7)<br>8) | ) Logout (SSH only)<br>) Assign Interfaces<br>) Set interface(s) IP address<br>) Reset webConfigurator password<br>) Reset to factory defaults<br>) Reboot system<br>) Halt system<br>) Ping host<br>) Shell | <ul> <li>9) pfTop</li> <li>10) Filter Logs</li> <li>11) Restart webConfigurator</li> <li>12) PHP shell + pfSense tools</li> <li>13) Update from console</li> <li>14) Enable Secure Shell (sshd)</li> <li>15) Restore recent configuration</li> <li>16) Restart PHP-FPM</li> </ul> |
|----------------------------------------------------|----------------------------------------------------------------------------------------------------|----------------------------------------------------------------------------------------------------|
| Ente                                               | ter an option: 1                                                                                                    |                                                                                                    |
| vai                                                | lla Interfaces are:                                                                                                    |                                                                                                    |
| em⊖                                                | 9 08:00:27:60:29:6e (up) Inte                                                                                                    | 1(R) Legacy PRO/1000 MT 82540EM                                                                                                    |
| em1                                                | L 08:00:27:46:a5:e0 (up) Inte                                                                                                    | 1(R) Legacy PRO/1000 MT 82540EM                                                                                                    |
| em2                                                | 2 08:00:27:b7:c3:26 (up) Inte                                                                                                    | 1(R) Legacy PRO/1000 MT 82540EM                                                                                                    |
| Do (<br>If (<br>say                                | VLANs need to be set up first?<br>VLANs will not be used, or only fo<br>y no here and use the webConfigurat                                                                                                  | r optional interfaces, it is typical to<br>or to configure VLANs later, if required.                                                                                                    |

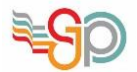

Choisir l'interface WAN que l'on veut utiliser dans ce cas-là on choisit « em0 » :

Puis choisir l'interface LAN que l'on veut utiliser dans ce cas-là on choisit « em1 » :

Ensuite choisir l'interface DMZ que l'on veut utiliser dans ce cas-là on choisit « em2 » :

Enfinil faut en dernier temps valider en faisant « y »: Enter the WAN interface name or 'a' for auto-detection (em0 em1 em2 or a): em0 Enter the LAN interface name or 'a' for auto-detection NOTE: this enables full Firewalling/NAT mode. (em1 em2 a or nothing if finished): em1 Enter the Optional 1 interface name or 'a' for auto-detection (em2 a or nothing if finished): en2 Invalid interface name 'en2' Enter the Optional 1 interface name or 'a' for auto-detection (em2 a or nothing if finished): em2 The interfaces will be assigned as follows: WAN -> em0 LAN -> em1 OPT1 -> em2 Do you want to proceed [yin]? y

On se retrouve maintenant avec toutes les interfaces assignées il faut maintenant les Paramétrés grâce à l'option « 2 »

Do you want to proceed [yin]? y Writing configuration...done. One moment while the settings are reloading... done! KVM Guest - Netgate Device ID: 9209cdf3825e54172001 \*\*\* Welcome to pfSense 2.6.0-RELEASE (amd64) on pfSense \*\*\* WAN (wan) -> em0 -> v4/DHCP4: 192.168.1.26/24 v6/DHCP6: 2a01:cb18:8060:3600:a00:27ff:fe60:29 6e/64 LAN (lan) -> em1 -> v4: 192.168.1.1/24 OPT1 (opt1)  $\rightarrow$  em2 9) pf Top 0) Logout (SSH only) 1) Assign Interfaces 10) Filter Logs 11) Restart webConfigurator
 12) PHP shell + pfSense tools
 13) Update from console 2) Set interface(s) IP address Reset webConfigurator password
 Reset to factory defaults 5) Reboot system 14) Enable Secure Shell (sshd) 6) Halt system 7) Ping host 15) Restore recent configuration 16) Restart PHP-FPM 8) Shell Enter an option: 2

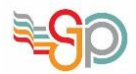

#### Paramétrage WAN :

```
Choisir le « 1 »:
Available interfaces:
1 - WAN (em0 - dhcp, dhcp6)
2 - LAN (em1 - static)
3 - OPT1 (em2)
Enter the number of the interface you wish to configure: 1
```

Choisir « n » pour ne pas utiliser le dhcp :

Puis mettre l'adresse IPv4 « 172.31.3.111 » :

Ensuite mettre le CIDR « 21 » :

Et enfin « n » pour ne pas configurer l'IPv6 :

```
Configure IPv4 address WAN interface via DHCP? (y/n) n

Enter the new WAN IPv4 address. Press <ENTER> for none:

> 172.31.3.111

Subnet masks are entered as bit counts (as in CIDR notation) in pfSense.

e.g. 255.255.255.0 = 24

255.255.0.0 = 16

255.0.0.0 = 8

Enter the new WAN IPv4 subnet bit count (1 to 32):

> 21

For a WAN, enter the new WAN IPv4 upstream gateway address.

For a LAN, press <ENTER> for none:

>

Configure IPv6 address WAN interface via DHCP6? (y/n) n
```

#### Paramétrage LAN/DHCP :

Choisir le « 2 » :

| Available interfaces:                                    |   |
|----------------------------------------------------------|---|
| 1 - WAN (em0 - static)<br>2 - LAN (em1 - static)         |   |
| 3 - OPT1 (em2)                                           |   |
| Enter the number of the interface you wish to configure: | 2 |

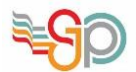

```
Ensuite mettre le CIDR « 24 » :

Et enfin « y » pour activer le serveur DHCP :

Enter the new LAN IPv4 address. Press <ENTER> for none:

> 192.168.1.1

Subnet masks are entered as bit counts (as in CIDR notation) in pfSense.

e.g. 255.255.255.0 = 24

255.255.0.0 = 16

255.0.0.0 = 8

Enter the new LAN IPv4 subnet bit count (1 to 32):

> 24

For a WAN, enter the new LAN IPv4 upstream gateway address.

For a LAN, press <ENTER> for none:

>

Enter the new LAN IPv6 address. Press <ENTER> for none:

>

Do you want to enable the DHCP server on LAN? (y/n) y
```

Mettre la première adresse du DHCP « 192.168.1.2 » :

Puis la dernière adresse du DHCP « 192.168.1.10 » :

Puis mettre l'adresse IPv4 « 192.168.1.1 » :

Enter the start address of the IPv4 client address range: 192.168.1.2 Enter the end address of the IPv4 client address range: 192.168.1.10

Le routeur nous donne son adresse ip pour accéder sur le web a son interface graphique :

```
The IPv4 LAN address has been set to 192.168.1.1/24
You can now access the webConfigurator by opening the following URL in your web
browser:
https://192.168.1.1/
```

Press <ENTER> to continue.

#### Paramétrage DMZ :

Choisir le « 3 » :

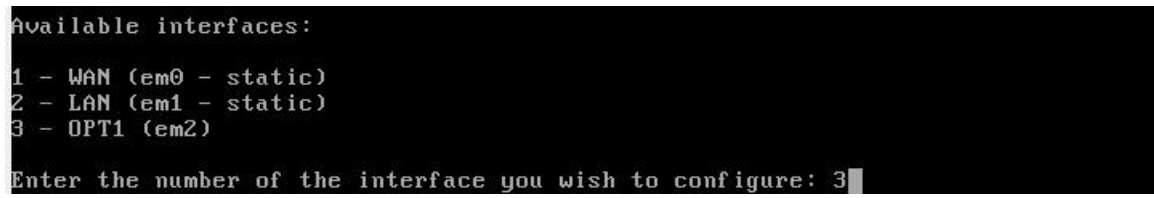

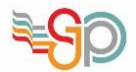

Puis mettre l'adresse IPv4 « 192.168.2.1 » :

Ensuite mettre le CIDR « 24 » :

```
Enter the new OPT1 IPv4 address. Press <ENTER> for none:

> 192.168.2.1

Subnet masks are entered as bit counts (as in CIDR notation) in pfSense.

e.g. 255.255.255.0 = 24

255.255.0.0 = 16

255.0.0.0 = 8

Enter the new OPT1 IPv4 subnet bit count (1 to 32):

> 24

For a WAN, enter the new OPT1 IPv4 upstream gateway address.

For a LAN, press <ENTER> for none:

>
```

Et enfin « y » pour ne pas activer le serveur DHCP

## Configuration web :

Pour commencer la configuration IP de la machine virtuelle web il faut se mettre en « root » avec la commande « su - » puis mettre le mot de passe :

|                  | • | • |
|------------------|---|---|
| sio@web:~\$ su − |   |   |
| Mot de passe :   |   |   |
| root@web:~#      |   |   |
|                  |   |   |

Avec la commande « nano » aller dans « /etc/network/interfaces » :

Et modifier le contenu comme ci-dessous :

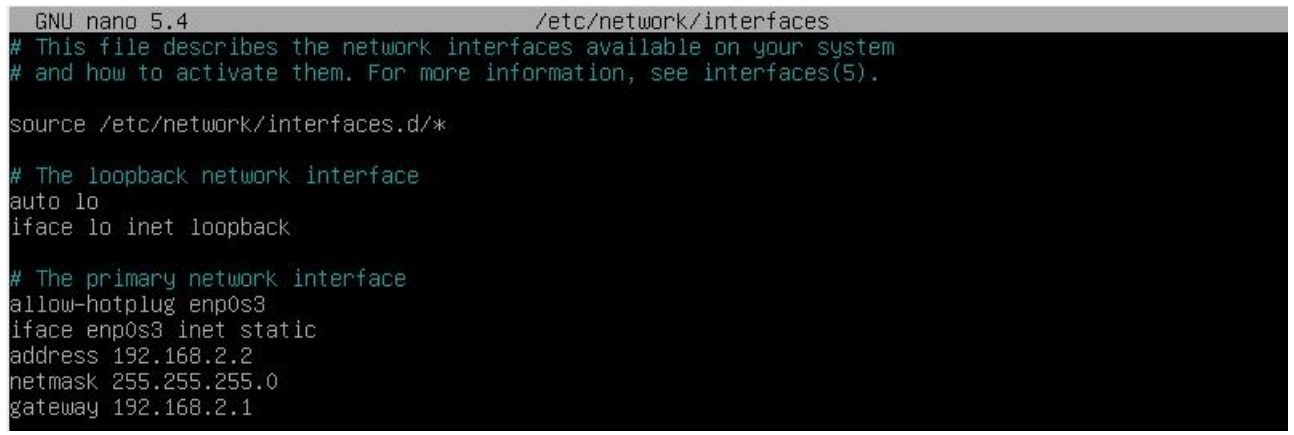

#### Ctrl+o pour enregistrer

Ctrl+x pour quitter

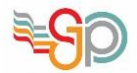

Une fois le fichier modifier il faut relancer le service pour mettre à jour l'ip avec la commande « */etc/*init.d/networking restart »

# Configuration admin :

Cliquer sur l'icône réseau :

Puis sur « Filaire connecté »

#### Ensuite sur « Paramètre filaire »

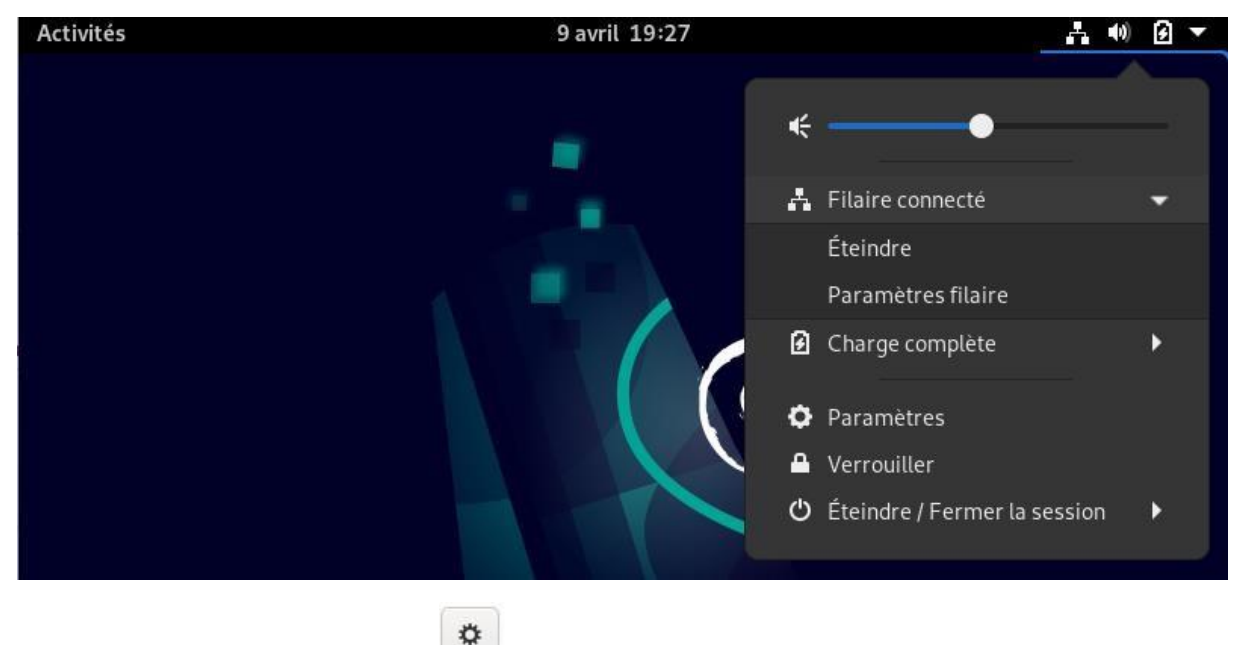

Puis aller sur le petit icone réglage

dans l'onglet « Filaire »

#### Aller sur IPv4 et se mettre en automatique (DHCP) :

| Activités | 🗘 Paramètres 🔻 | 9 avril                                    | 19:41            | <b>.</b> • | Ð 🔻    |
|-----------|----------------|--------------------------------------------|------------------|------------|--------|
| ۹         | Paramètres     |                                            | Réseau           |            | ×      |
| 🖵 Résea   | Annuler        | Fil                                        | aire             | Appliquer  |        |
| Blueto    | Détails Identi | té IPv4 IPv6 S                             | écurité          | -          | -<br>- |
| 🖾 Arrièr  | Méthode IPv4   | O Automatique (DHCP)                       | 🔘 Réseau local s | seulement  | •      |
| A Notific |                | 🔘 Manuel                                   | O Désactiver     |            | +      |
| Q Rechei  |                | <ul> <li>Partagée avec d'autres</li> </ul> | ordinateurs      |            |        |

#### **Redirection NAT :**

Aller sur le l'interface graphique du routeur avec la machine virtuelle admin avec le navigateur Firefox :

Aller dans l'onglet puis « Firewall » puis « NAT »

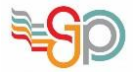

| System <del>-</del>     |  |  |
|-------------------------|--|--|
| Interfaces 🗸            |  |  |
| Firewall <del>-</del>   |  |  |
| Aliases<br>NAT<br>Rules |  |  |
| Schedules               |  |  |
| Traffic Shaper          |  |  |
| Virtual IPs             |  |  |
| Help +                  |  |  |
|                         |  |  |
| •                       |  |  |

#### Paramétrer comme ci-dessous :

|   | pfSense.home.ar   | pa - Fire × 404 Not Found × +                                                                                                    |                            |
|---|-------------------|----------------------------------------------------------------------------------------------------|----------------------------|
| ÷ | $\rightarrow$ C   | O № 192.168.2.1/firewall_nat_edit.php?id=0                                                                                                    | ☆ ♡ =                      |
|   | Firewall /        | NAT / Port Forward / Edit                                                                                                    | 0                          |
|   | Edit Redirec      | t Entry                                                                                                    |                            |
|   | Disabled          | Disable this rule                                                                                                    |                            |
|   | No RDR (NOT)      | Disable redirection for traffic matching this rule<br>This option is rarely needed. Don't use this without thorough know                                                                                                    | ledge of the implications. |
|   | Interface         | WAN<br>Choose which interface this rule applies to. In most cases "WAN" in                                                                                                    | v)                         |
|   | Address<br>Family | IPv4<br>Select the Internet Protocol version this rule applies to.                                                                                                    |                            |
|   | Protocol          | Choose which protocol this rule should match. In most cases "TCF                                                                                                    | ♥" is specified.           |
|   | Source            | Contract Contract Con |                            |

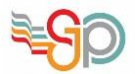

| Destination | □ Invert                                                              | WAN address                                                                                    | ~                                             |                                                         | 1                            | ~          |
|-------------|-----------------------------------------------------------------------|------------------------------------------------------------------------------------------------|-----------------------------------------------|---------------------------------------------------------|------------------------------|------------|
| 100         | match.                                                                | Туре                                                                                           | 54                                            | Address/mask                                            |                              |            |
| Destination | (HTTP) ~                                                              | Н                                                                                              | TTP ~                                         |                                                         |                              |            |
| port range  | From port                                                             | Custom To j                                                                                    | port                                          | Custom                                                  |                              |            |
|             | Specify the port<br>may be left emp                                   | or port range for the destin<br>ty if only mapping a single p                                  | ation of the p<br>port.                       | acket for this mapp                                     | ing. The 'to'                | field      |
| Redirect    |                                                                       | Single host                                                                                    | ~                                             | 192.168.2.2                                             |                              |            |
| target IP   |                                                                       | Туре                                                                                           |                                               | Address                                                 |                              |            |
|             | Enter the interna<br>IPv4<br>In case of IPv6 a<br>i.e. it is not poss | al IP address of the server o<br>addresses, in must be from<br>sible to redirect from link-loc | n which to m<br>the same "sc<br>cal addresses | ap the ports. e.g.: 19<br>ope",<br>scope (fe80:*) to lo | 92.168.1.12<br>cal scope (:  | for<br>:1) |
| Redirect    | HTTP                                                                  | \$                                                                                             | -                                             |                                                         |                              |            |
| target port | Port                                                                  |                                                                                                | Custor                                        | n                                                       |                              |            |
|             | Specify the port<br>specify the begi<br>This is usually io            | on the machine with the IP<br>nning port of the range (the<br>dentical to the "From port" a    | address ente<br>end port will<br>bove.        | red above. In case o<br>be calculated autor             | of a port ran<br>natically). | ge,        |

#### Et puis on sauvegarde :

|                | A description may be entered here for administrative reference (not parsed).                                                                       |
|----------------|----------------------------------------------------------------------------------------------------|
| No XMLRPC      | Do not automatically sync to other CARP members                                                                                                    |
| Sync           | This prevents the rule on Master from automatically syncing to other CARP members. This does NOT prevent the rule from being overwritten on Slave. |
| NAT reflection | Use system default                                                                                                    |
| Filter rule    | Rule NAT                                                                                                    |
| association    | View the filter rule                                                                                                    |
| Rule Informa   | ation                                                                                                    |
| Created        | 3/8/22 15:32:27 by admin@192.168.1.10 (Local Database)                                                                                             |
| Updated        | 3/8/22 15:34:00 by admin@192.168.1.10 (Local Database)                                                                                             |
|                |                                                                                                    |

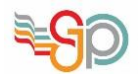

# Test :

| Tester communication depuis le routeur vers machine virtuelle Web                       |  |
|-----------------------------------------------------------------------------------------|--|
| Tester communication depuis le routeur vers machine virtuelle Admin                     |  |
| Tester la communication depuis la machine virtuelle Web vers machine virtuelle Admin    |  |
| Vérifier l'accès a l'interface graphique du routeur via la machine virtuelle Admin      |  |
| Vérifier l'accès au site web de la machine virtuelle Web via la machine virtuelle Admin |  |

Installation et vérification finis vous avez désormais une infrastructure avec une DMZ.